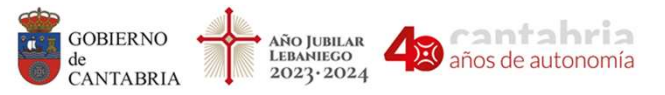

# INICIACIÓN A LA PROGRAMACIÓN SISTEMA DE PROPULSIÓN LIMPIAMARES

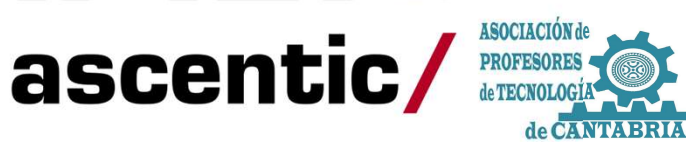

GOBIERNO

DE ESPAÑA

MINISTERIO

**DE EDUCACIÓN** 

Y FORMACIÓN PROFESIONAL

UNIÓN EUROPEA Fondo Social Europeo

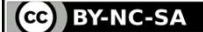

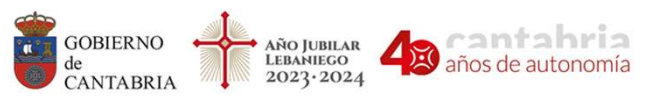

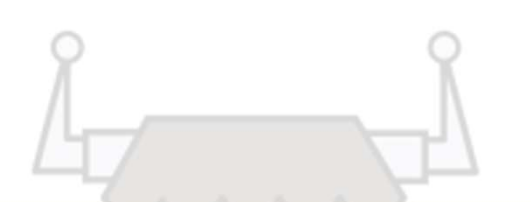

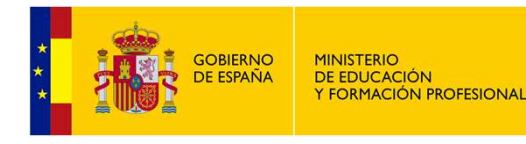

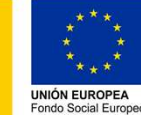

### CONEXIONADO MOTORES LIMPIAMARES

**CONEXIONADO DE MOTORES** 

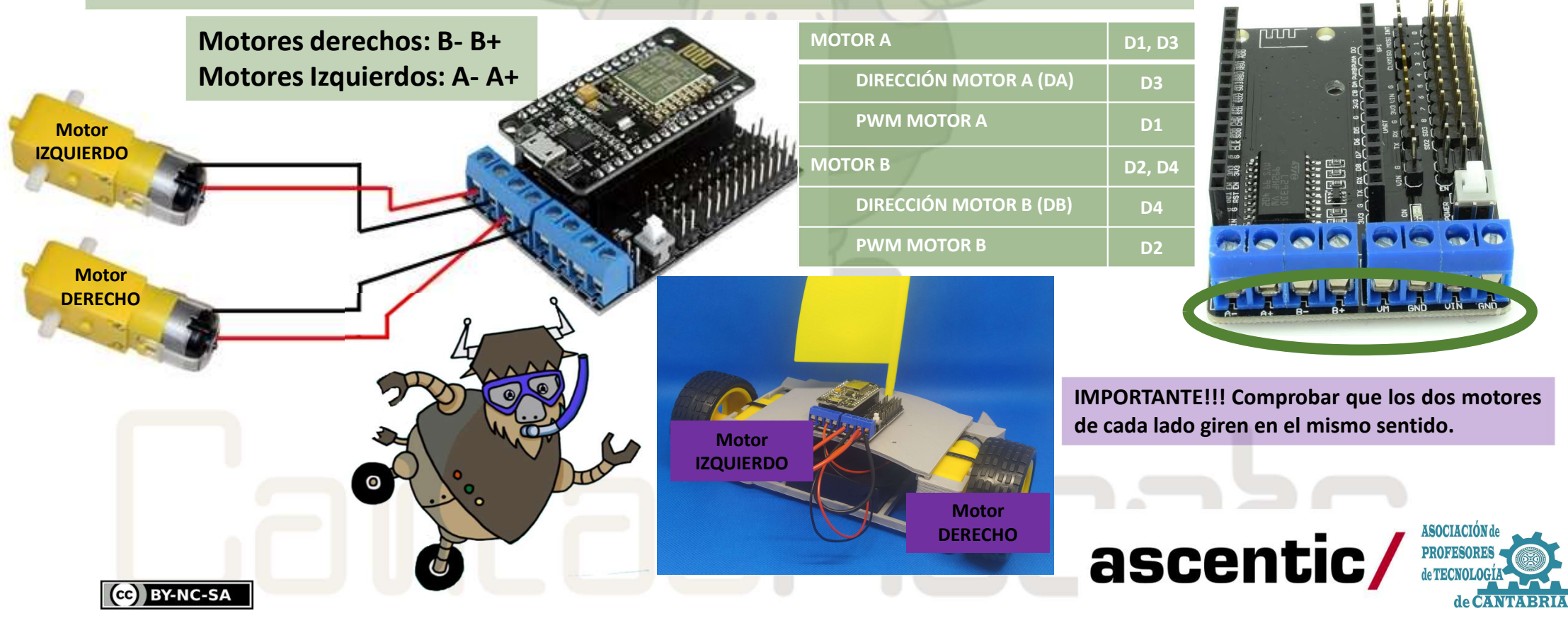

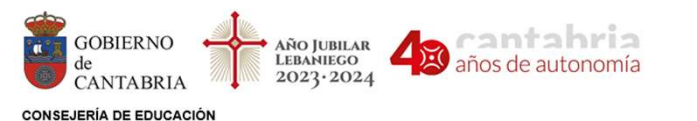

FORMACIÓN PROFESIONAL Dirección General de Innovación e Inspección Educativa

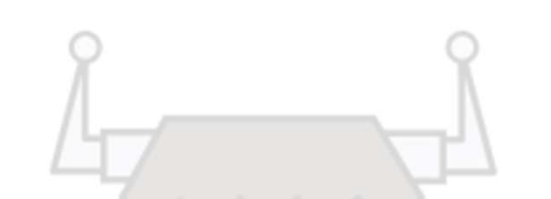

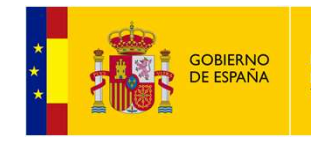

MINISTERIO DE EDUCACIÓN Y FORMACIÓN PROFESIONAL

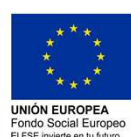

### PROGRAMACIÓN PROPULSIÓN LIMPIAMARES

En **ArduinoBlocks** tiene un menú de bloques específicos para programar el sistema de propulsión de nuestro LIMPIAMARES.

Motor DERECHO (B+, B-): D2 (Control velocidad con PWM) y D4 (Control dirección (Adelante ON, Atrás OFF))

Motor DC I Pin D1 ON Pin D3 ON ON ON Pin D3 MONO

Motor IZQUIERDO (A+, A-): D1 (Control velocidad con PWM) y D3 (Control dirección (Adelante ON, Atrás OFF))

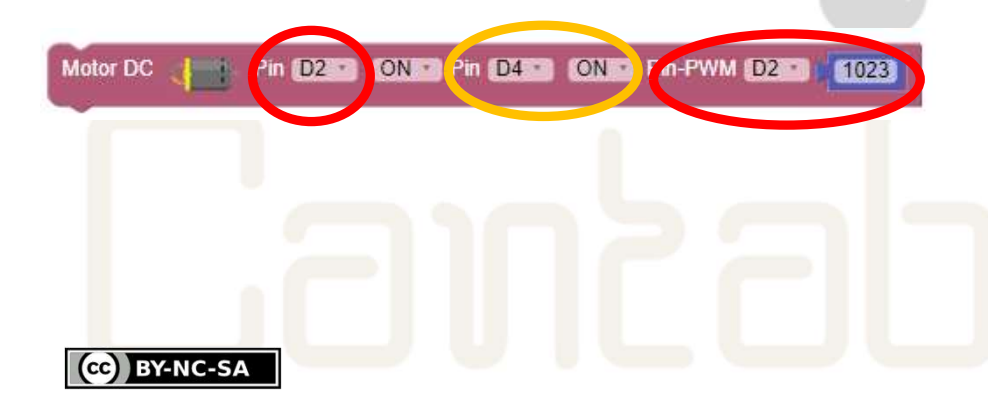

| d | Arduino Blocks                          | Buscar proyectos Proyectos -                                                                                                    |                                              |
|---|-----------------------------------------|----------------------------------------------------------------------------------------------------|----------------------------------------------|
|   | 🗄 Bloques 👻 😆 Inform                    | nación @Archivos C Triver MOTORES L293                                                                                                    |                                              |
|   | Lógica<br>Control<br>Matemáticas        | Servo 🎽 Pin D0 - Grados d Ángulo 0* Retardo (ms) d 100                                                                                                    |                                              |
|   | Texto<br>Variables<br>Listas            | Serve-Oscilador Pin DO - Ampitud - 1                                                                                                    |                                              |
|   | Funciones<br>ESP                        | Serve-Oscilador Pin D0 - Actualizar -                                                                                                    |                                              |
|   | Tiempo<br>Puerto serie                  | Servo - I2C (PCA9685) 🤰 0x40 • Pin 0 • Grados 🖬 Ángulo 0•                                                                                                    |                                              |
|   | Bluetooth<br>Sensores<br>Actuadores     | Paso a paso 🍒 # 1 Pasos/vuella 1 2048 Pin-1 D0 Pin-2 D1 Pin-3 D2 Pin-4 D3 Pin-4 D3                                                                                                    |                                              |
|   | Motor<br>Pantalla LCD<br>Pantalla OI ED | Paso a paso 🔹 # 12 Velocidad (rpm) 10                                                                                                    | Å                                            |
|   | Memoria<br>Reloj RTC                    | Paso a paso 🖌 # 12 Pasos 👔                                                                                                    | Store                                        |
|   | Tarjeta SD<br>MQTT (IoT)                | Motor DC Pin D2 ON Pin D3 ON Pin-PWM D1 255   L299N Iniciar Core EN-A D1 IN1 D2 IN2 D3 IN3 D4 D4 D4 D4 D4 D4 D4 D4 D4 D4 D4 D4 D4 D4 D4 D4 D4 D4 D4 D4 D4 D4 D4 D4 D4 D4 D4 D4 D4 D4 D4 D4 D4 D4 D4 D4 D4 D4 D4 D4 D4 D4 D4 D4 D4 D4 D4 D4 D4 D4 D4 D4 D4 D4 D4 D4 D4 D4 D4 D4 D4 D4 D4 D4 D4 D4 D4 D4 D4 D4 D4 D4 D4 D4 D4 D4 D4 D4 D4 D4 D4 D4 D4< |                                              |
|   | Blynk (IoT)<br>NeoPixel<br>RFID         | L298N Mover Motor Area Adelante Velocidad 255                                                                                                    |                                              |
|   | LedMatrix 8x8<br>MP3<br>Domótica        | LM298P Iniciar EN-A D1 + DIR-A D2 • EN-B D3 • DIR-B D4 •                                                                                                    |                                              |
|   | Domotica                                | LM298P Mover                                                                                                    | V                                            |
|   |                                         | ascentic/                                                                                                    | ASOCIACIÓN de<br>PROFESORES<br>de TECNOLOGÍA |

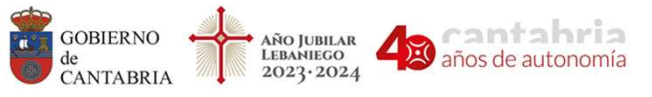

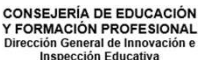

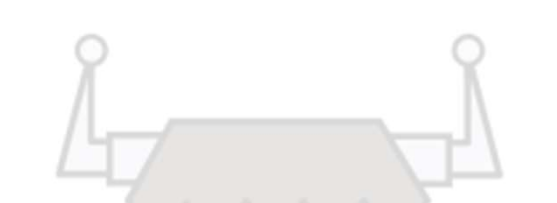

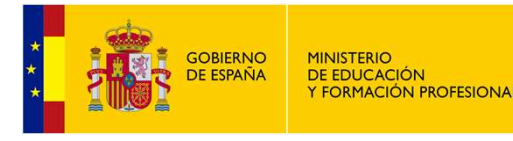

1023

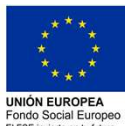

## PROGRAMACIÓN PROPULSIÓN LIMPIAMARES

#### 1.- Control del sentido de giro de motores

Rucle

Motor DC

Vamos a comprobar el sentido de giro de los motores del ROBOT LIMPIAMARES. Primero vamos a comprobar el motor del lado derecho, para ello carga el siguiente programa y verifica que su giro es hacia adelante.

ON Pin D3 ON Pin-PWM D1

Comprueba que el motor del lado derecho gire hacia adelante. En caso contrario, cambia la polaridad del motor.

Pin D1

ACTIVIDAD: 1.- Cambia el ON del pin D3 por un OFF y comprueba el resultado.

2.- Realiza las mismas comprobaciones con el motor del lado izquierdo.

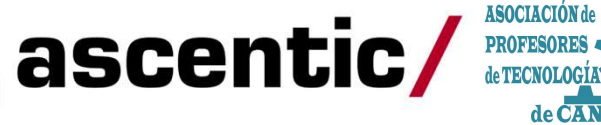

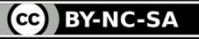

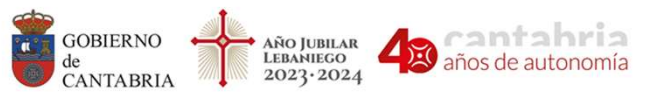

CC BY-NC-SA

CONSEJERÍA DE EDUCACIÓN Y FORMACIÓN PROFESIONAL Dirección General de Innovación e Inspección Educativa

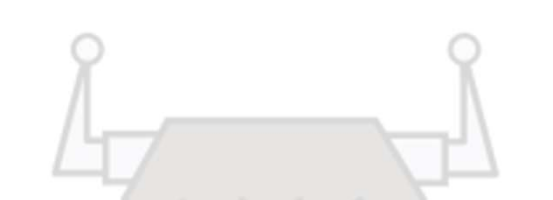

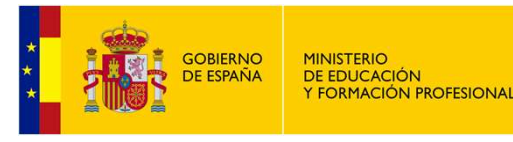

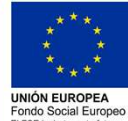

### PROGRAMACIÓN PROPULSIÓN LIMPIAMARES

#### 2.- Rutina de movimientos básicos

Con el siguiente programa vamos a realizar un ciclo para que LIMPIAMARES avance durante 1 segundo, retroceda durante otro segundo y se quede parado otro segundo más.

**ACTIVIDAD:** Cambia los tiempos de espera e introduce una parada entre la marcha adelante y la marcha atrás.

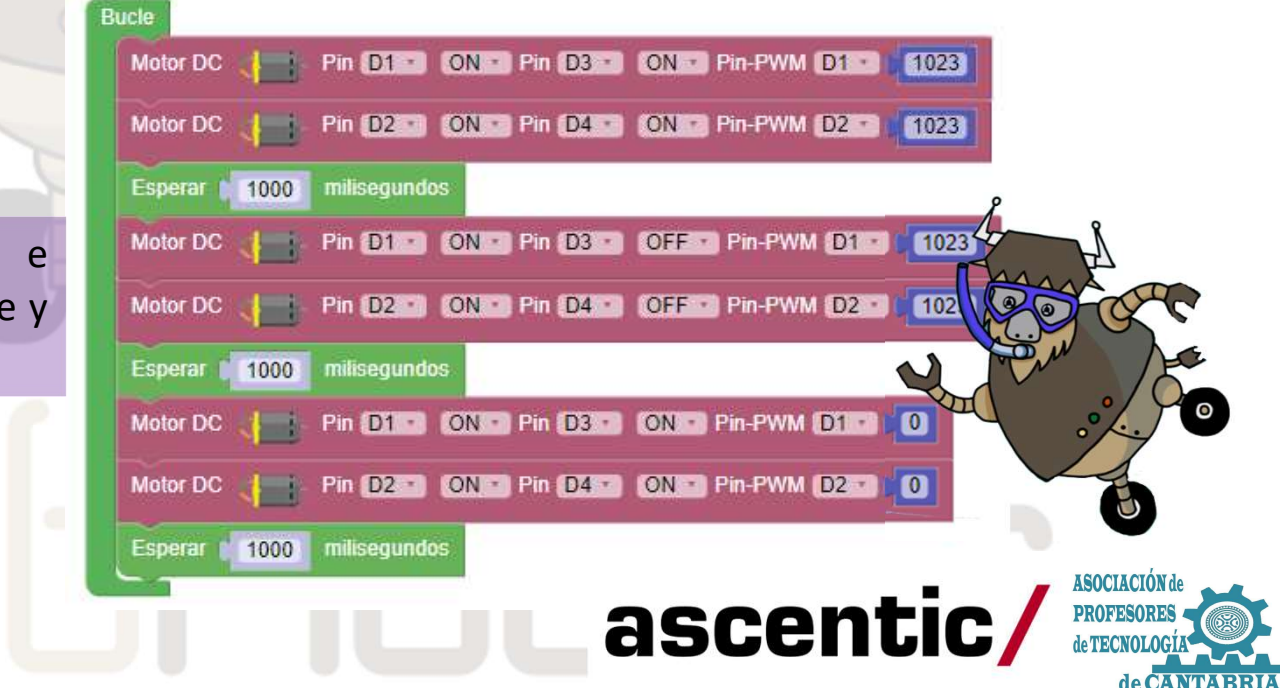

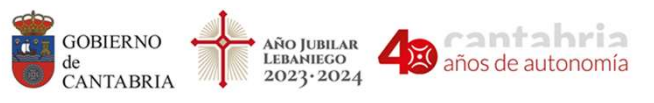

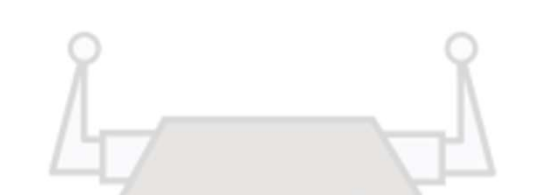

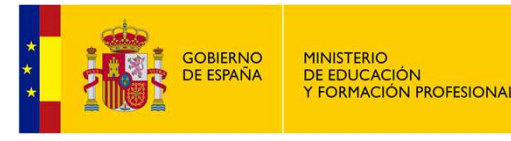

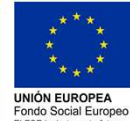

### PROGRAMACIÓN PROPULSIÓN LIMPIAMARES

#### 3.- Giros

CC BY-NC-SA

En el apartado 2.- Sistema de propulsión del ROBOT LIMPIAMARES se muestran las distintas opciones de movimientos que se pueden lograr.

En el siguiente ejemplo vamos a programar LIMPIAMARES para que realice un giro lento a izquierdas.

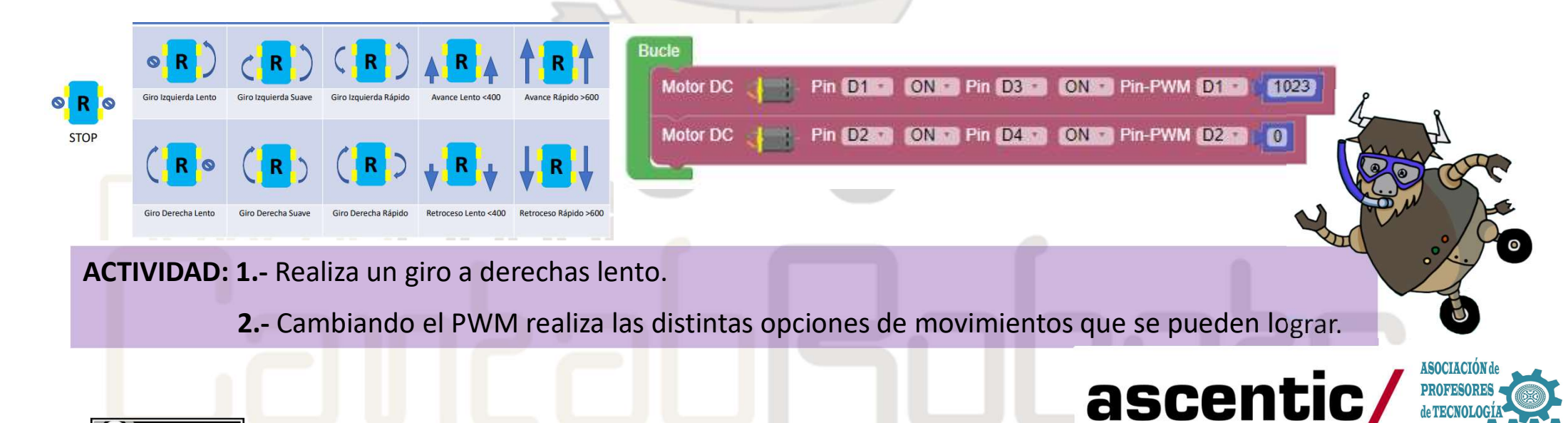

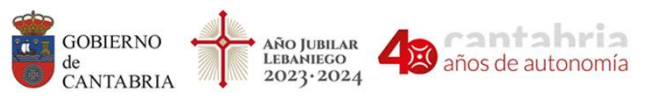

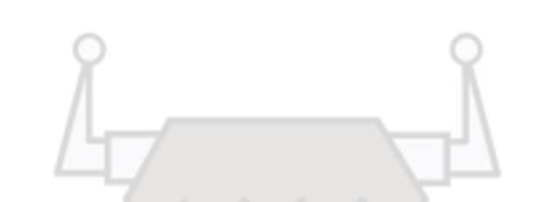

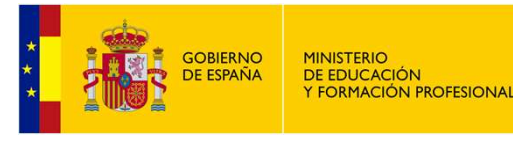

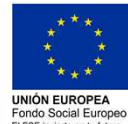

### PROGRAMACIÓN PROPULSIÓN LIMPIAMARES

#### **4.-** Funciones

Con **ArduinoBlocks** podemos agrupar bloques de código creando funciones. Esto es muy útil cuando queremos dividir un programa en bloques funcionales o cuando se repiten varias veces las mismas partes de código. En el siguiente ejemplo vamos a crear dos funciones que serán las de ADELANTE LENTO y GIRO DERECHA LENTO

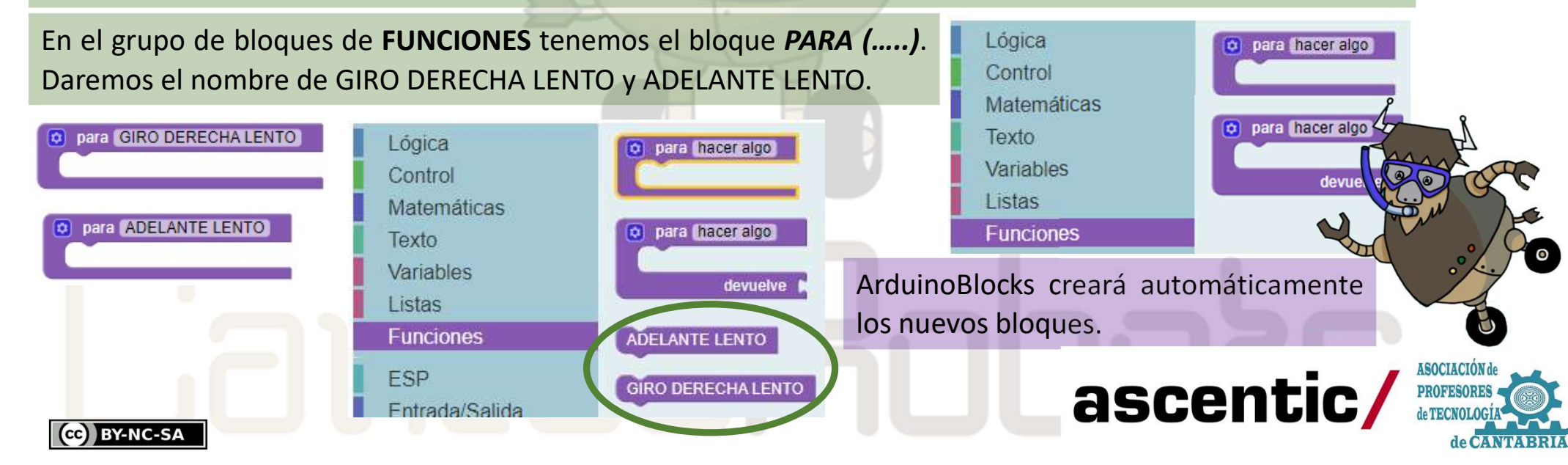

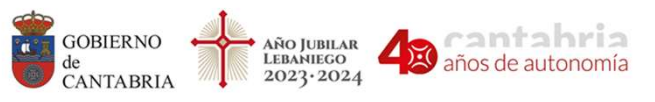

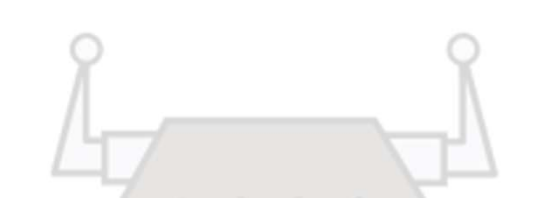

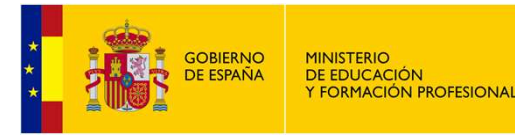

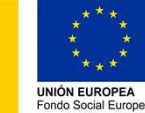

## PROGRAMACIÓN PROPULSIÓN LIMPIAMARES

#### 4.1.- Funciones

Una vez definidas las funciones continuamos con el código del programa introduciendo en cada función los bloques que la formarán. Ver el siguiente ejemplo:

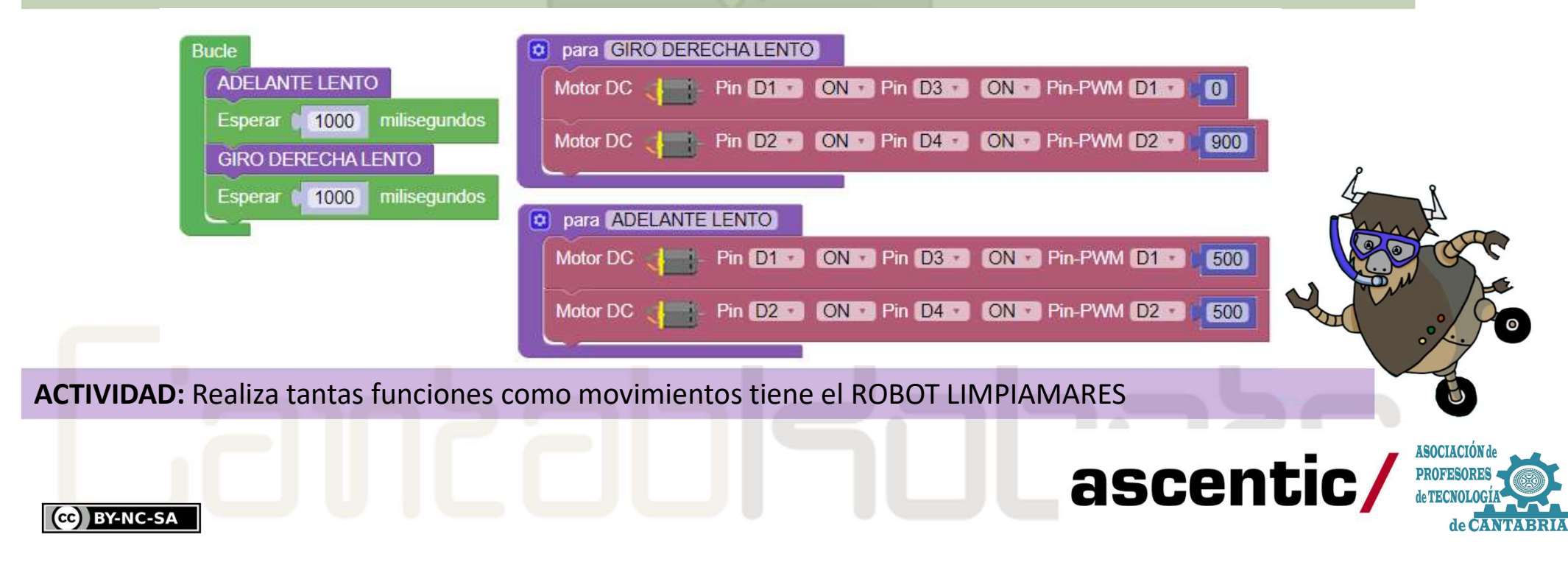

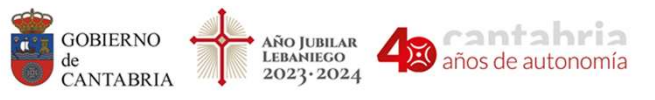

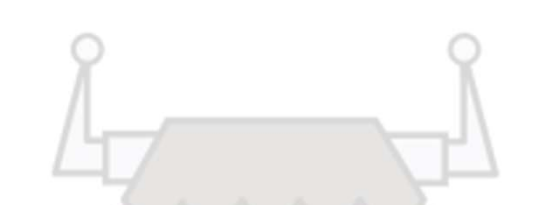

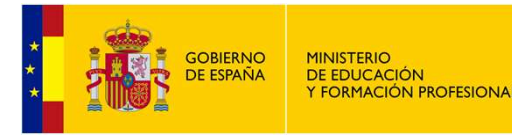

4

Esperar

Esperar

Esperar por siempre (fin)

ADELANTE LENTO

1200

850

GIRO DERECHA LENTO

milisegundos

milisea

repetir

hacer

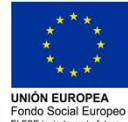

### PROGRAMACIÓN PROPULSIÓN LIMPIAMARES

#### 5.- Prácticas de trayectorias

CC BY-NC-SA

Para avanzar en control y manejo del ROBOT LIMPIAMARES vamos a hacer un programa que realice una trayectoria describiendo un cuadrado. El programa es muy sencillo y utilizando las funciones del apartado anterior quedaría de la siguiente manera:

Habrá que ajustar el tiempo de las esperas ya esos tiempos dependen de muchos factores como el propio motor, las ruedas y el rozamiento, el tipo de alimentación de energía y el nivel, el PWM que usemos,...

**ACTIVIDAD: 1.-** Haz que tu LIMPIAMARES realice la trayectoria de un cuadrado de 1 m de lado.

2.- Haz que realice la trayectoria de un rectángulo de 0,5 m x 1 m.

3.- ¿Podrías realizar un triángulo equilátero?

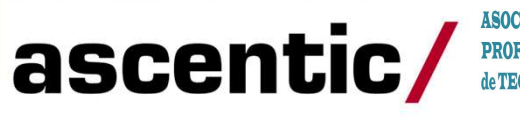

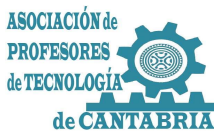